# QMK 方案机械键盘 PCB 用户指导

----豆仔

http://Keyboarddiy.taobao.com

# 所有软件链接: <u>http://pan.baidu.com/s/1hs9vVnu</u>

QMK builder 在线生成固件网址:<u>http://qmkeyboard.cn/</u>

# KLE:<u>http://keyboard-layout-editor.com</u>

本文目录 一. DFU bootloader 固件驱动安装说明 Windows 安装驱动 更新固件 Mac 二. 刷机教程 初始化 上传自己的布局 选择默认布局 自定义固件 WIRING 连线 PINS 针脚 KEYMAP 键位 更改键位功能 键值的说明 PRIMARY: 主键区 SECONDARY: 功能区 KEYPAD: 数字小键盘区 LIGHTING:灯光控制区 FN 控制区 组合键 开关和切换层 QMK 特殊功能键 OTHER 其他区 MACROS 宏 QUANTUM 自定义程式 SETTINGS 设置 COMPILE 下载固件 三. BOOT MAGIC 功能指导 四. 常见问题 如何切换到全键无冲 RGB 灯效有多少种,如何设置 什么是层,怎么切换层

RGB 底灯关机后无法关闭 我的配列中空格没有分裂,但是初始化中的配列都是分裂的,怎么设置 PCB 支持 ISO 布局,但是初始化的布局中没有,怎么设置键位 PCB 上没有 RESET 开关键,怎么进入 BOOTLOADER 刷机模式

# 一. DFU bootloader 固件驱动安装说明

刷机前按下背面的开关,键盘会进入 BOOTLOADER,首次使用需要安装驱动来识别 DFU

## Windows

### 1. 安装软件和驱动

- 1) 按下键盘背面的按钮,进入 DFU 模式
- 2) 打开 zadig
- 3) 在 options 选项上勾选 list all devices

| 🗾 Zadi         | g          |       |              |   |   |
|----------------|------------|-------|--------------|---|---|
| <u>D</u> evice | <u>O</u> p | tions | <u>H</u> elp |   |   |
|                | ~          | List  | All Devices  | ; |   |
|                |            |       |              | ~ | 1 |

### 4) 下拉菜单选择 Atm32U4DFU

| 🗾 Zad  | Ig             |              |      |      |      |        |
|--------|----------------|--------------|------|------|------|--------|
| Device | <u>Options</u> | <u>H</u> elp |      |      |      |        |
|        |                |              |      |      |      |        |
| ATm3   | 2U4DFU         |              | <br> | <br> | <br> | $\sim$ |
|        |                |              |      |      |      |        |
|        |                |              | <br> |      |      | <br>   |

5) 驱动选择 libusb-win32

| - | libusb-win32 (v1.2.6.0) | • |  |
|---|-------------------------|---|--|
|   | Reinstall Driver        | - |  |

6) 点击下面的 install Driver,如果系统已经有驱动,按钮上的文字是 Reinstall Driver.

| Zadig                                | - 🗆 X                                                |
|--------------------------------------|------------------------------------------------------|
| Device Options Help                  |                                                      |
| ATm32U4DFU                           | ∼ □Edit                                              |
| Driver libusb0 (v1.2.6.0)            | More Information<br>WinUSB (libusb)                  |
| WCID <sup>2</sup> X Reinstall Driver | <u>libusb-win32</u><br>libusbK<br>WinUSB (Microsoft) |
| 6 devices found.                     | Zadig 2.3.701                                        |

7) 设备识别后会在设备管理器中显示为

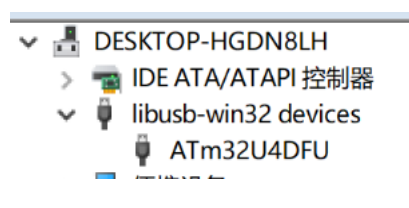

### 2.上传固件

运行 QMK toolbox

| QMK Toolbox                            |               | - 🗆 ×                                                                     |
|----------------------------------------|---------------|---------------------------------------------------------------------------|
| Local file<br>C:\Vsers\doudou\Desktop\ | 5件\qmk84. hex | Microcontroller<br>V Open atmega32u4 V                                    |
| Keyboard from qmk.fm                   | Keym ap       | Flashers enabled     Flash     Reset       DFU     Halfkay     Auto-Flash |

- 1) 点击 open,选择你的.hex 固件文件,固件文件的生成方法点击这里
- 2) Microcontroller 绝大多数选择 atmega32u4
- 3) 将键盘接入电脑,按下 PCB 背部 <u>RESET</u>按钮,或者按下在你的键盘中设置的 *RESET* 键位,这时候下方会有 提示 DFU device connected

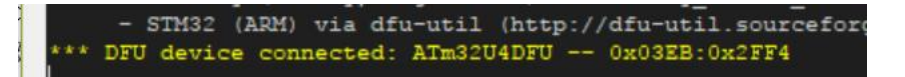

4) 点击 Flash,固件刷完键盘自动识别。

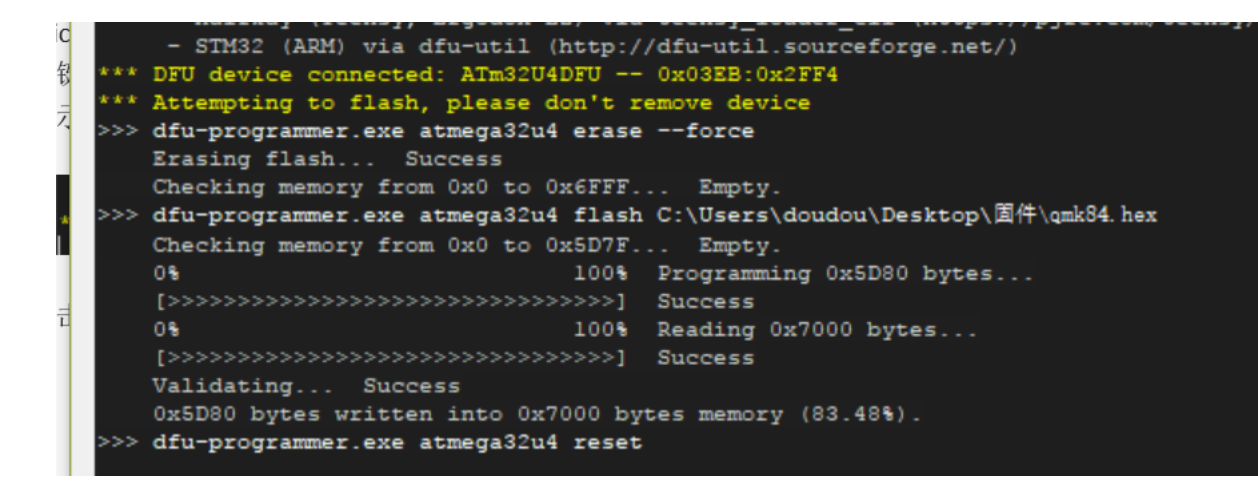

# MAC

待更新

# 二.刷机教程

# 初始化

登录 <u>http:/qmkeyboard.cn</u>,后有如下两个选项

### 1. 上传自己的布局

这个选项是上传自己生成的布局文件,然后进行修改, 布局文件的生成方法

### 2. 选择默认布局

根据自己的 PCB,选择相应的默认布局。

| Or choose a preset layout<br>选择默认布局 |               |
|-------------------------------------|---------------|
|                                     | QMK60带方向配列    |
|                                     | QMK60标准配列     |
|                                     | JC65          |
|                                     | KEYCLACK65 V1 |
|                                     | QMK84         |

# 自定义固件

### 初始化后,有如下选项卡:

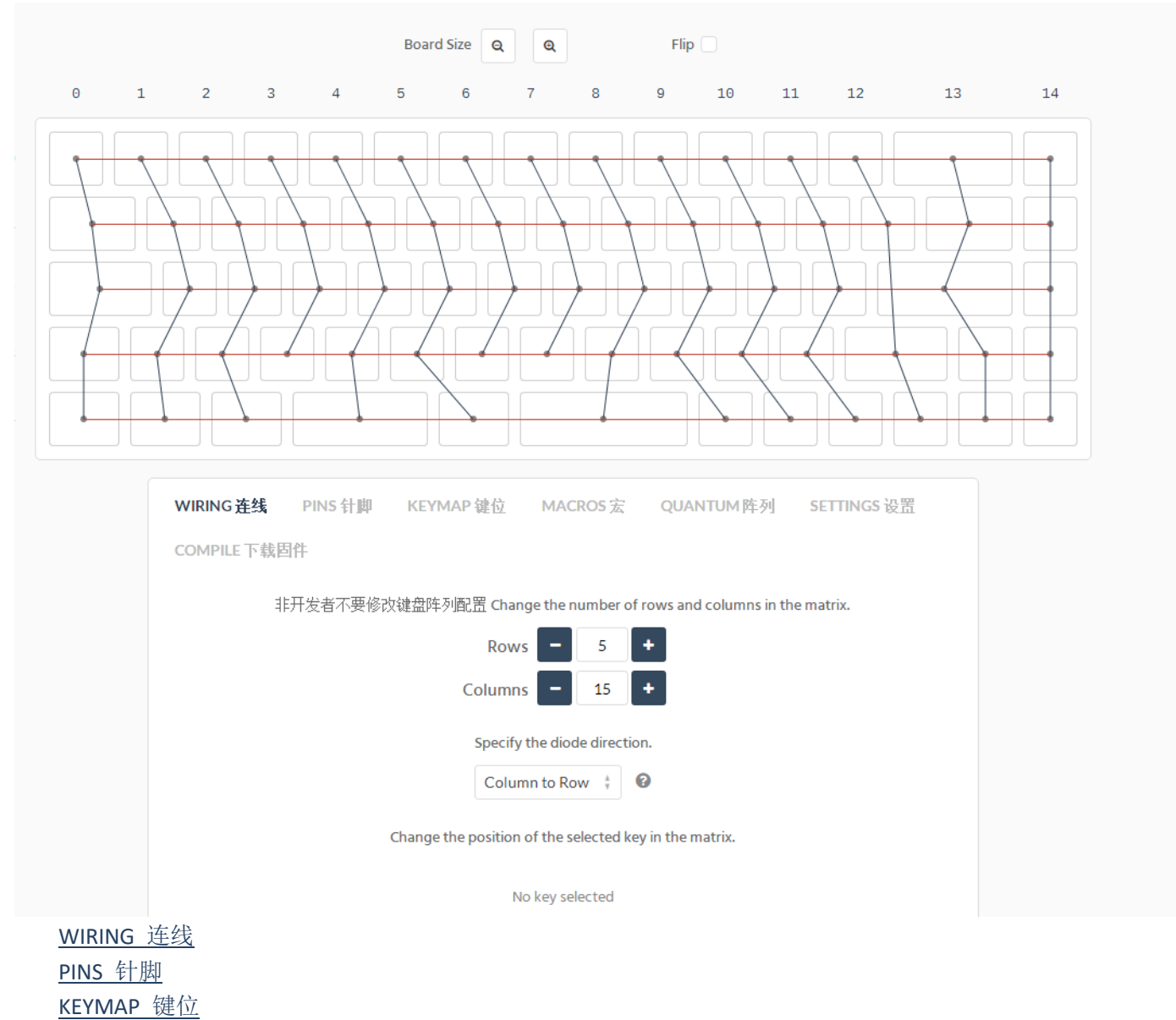

<u>MACROS 宏</u> QUANTUM 自定义程式 SETTINGS 设置 COMPILE 下载固件

一般只需要用到 KEYMAP 键位,MACROS 宏,SETTINGS 设置和 COMPILE 下载固件这四个选项卡,其他的非开发者 用不到

#### WIRING 和 PINS

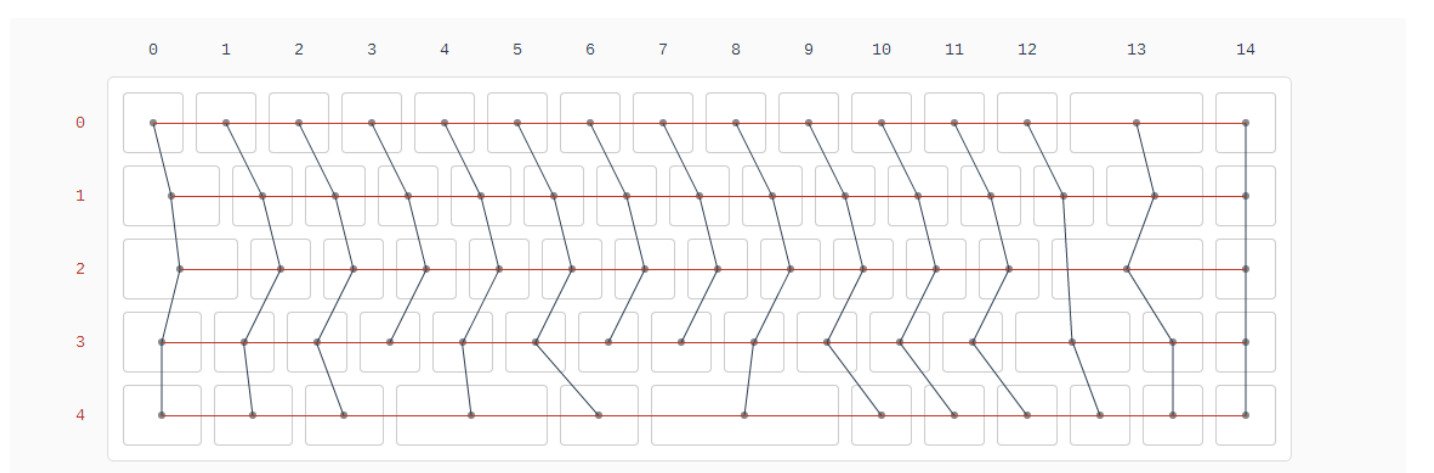

通过这两个选项卡,可以了解按键的阵列和与主控的连接 PIN,红色线代表 ROW,灰色线代表 COL,如图表示 5 行乘以 15 列的阵列,PIN 选项卡中显示了每一行每一列对应主控的 PIN,非开发者请勿随意改动这个设置,否则会使键 盘阵列紊乱导致键位无法识别!

#### KEYMAP 键位

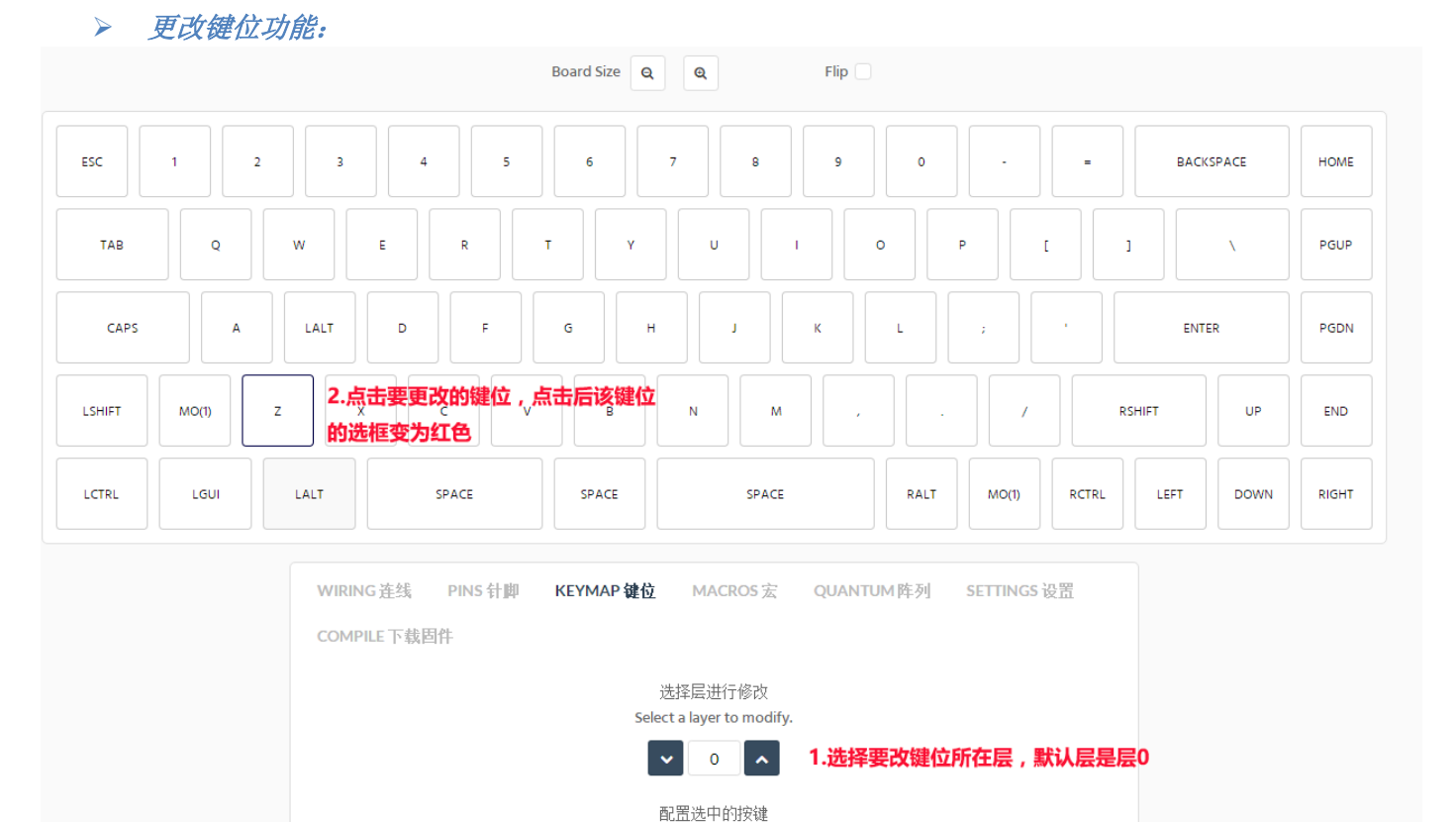

Configure the selected key.

KC\_Z 3.点击这里选择要改为的键值,或者按下手中键盘上的对应按键直接改键

### ▶ 键值的说明

#### 在第3步改键的步骤中会看到如下选项卡

| PRIMAR | Y SEC  | ONDARY | KEYI  | PAD  | LIGHT | ING   | FN  | OTHE     | R   |    |
|--------|--------|--------|-------|------|-------|-------|-----|----------|-----|----|
| 1 2    | 3      | 4 5    | 6     | 7    | 8     | 9     | 0   |          |     |    |
| AB     | С      | DE     | F     | G    | Н     | I     | J   | К        | L   | М  |
| ΝΟ     | Р      | QF     | s     | T    | U     | V     | W   | <b>x</b> | Y   | Z  |
| NUHS   | NUBS   |        |       |      |       |       |     |          |     |    |
| - =    | ]      |        | ;     | •    | •     | ,     | ·   | /        |     |    |
| ENTER  | ESC    | GESC   | BACKS | PACE | TAB   | SP/   | ACE | CAPS     |     | рр |
| LCTRL  | LSHIFT | LALT   | LGUI  | RC   | TRL   | RSHIF | T   | RALT     | RGU | I  |
| TRNS   | NO     | RESET  |       |      |       |       |     |          |     |    |

### PRIMARY: 主键区

60个主键区

GESC:除了 ESC 的功能,按 shift+esc 会打出 · (常规 104 键盘 ESC 下面的那个键)
RESET:相当于 PCB 背部的 RESET 按钮
NO:忽略此键
NUBS: Non-US \ and
NUHS : Non-US # and ~
NUBS 和 NUHS 为 EU 欧版配列用。

SECONDARY: 功能区

| PRIMARY SECONDARY KEYPAD LIGHTING FN OTHER ×                                                                    |
|----------------------------------------------------------------------------------------------------|
| ! @ # \$ % ^ & * ( )                                                                                            |
| _ + { }   : " ~ < > ?                                                                                           |
| F1 F2 F3 F4 F5 F6 F7 F8 F9 F10 F11 F12                                                                          |
| F13         F14         F15         F16         F17         F18         F19         F20         F21         F22 |
| F23 F24                                                                                                    |
| PSCR SLCK PAUSE                                                                                                 |
| INS DEL HOME END PGUP PGDN LEFT DOWN UP                                                                         |
| RIGHT                                                                                                    |
| POWER SLEEP WAKE MUTE VOLD VOLU PLAY STOP                                                                       |
| PREV NEXT                                                                                                    |

F ⊠:

F1-F24(windowsF1-F12, MAC-F1-F24)

功能区:

**PSCR**:printscreen, SLCK:scolllock, PAUSE:pause, INS:insert, DEL:delete, PGUP:pageup, PGDN:pagedown, HOME:home, END:end 方向区:

上下左右

多媒体区:

**POWER** 电源,**SLEEP** 睡眠,**WAKE** 唤醒,**MUTE** 静音,**VOLD** 降低音量,**VOLU** 提高音量,**PLAY** 播放,**STOP** 停止,**PREV** 上一首,**NEXT** 下一首

### KEYPAD: 数字小键盘区

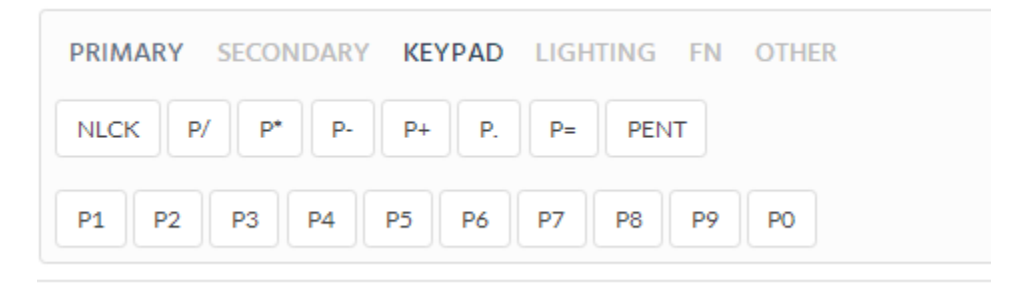

LIGHTING: 灯光控制区

| PRIMARY SECONDARY KEYPAD LIGHTING FN QUANTUM ×<br>OTHER |
|---------------------------------------------------------|
| BL_TOGG BL_DEC BL_INC BL_STEP                           |
| RGB_RED RGB_ORANGE RGB_YELLOW RGB_GREEN                 |
| RGB_CYAN RGB_BLUE RGB_PURPLE                            |
| RGB_TOG RGB_MOD RGB_M_P RGB_M_B RGB_M_R                 |
| RGB_M_SW RGB_M_SN RGB_M_K RGB_M_X RGB_M_G               |
| RGB_M_T                                                 |
| RGB_HUI RGB_HUD RGB_SAI RGB_SAD RGB_VAI                 |
| RGB_VAD                                                 |

**BL\_TOGG** 背光(轴灯)开关

BL\_DEC 背光减弱

BL\_INC 背光增强

BL\_STEP 背光步进

BL\_BRTG 背光呼吸

**RGB\_TOG** RGB 底灯开关

**RGB\_MOD** RGB 底灯模式向前切换,按住 shift 再按 **RGB\_MOD**,底灯模式向后切换 **RGB\_RMOD** RGB 底灯模式向后切换,按住 shift 再按 **RGB\_RMOD**,底灯模式向前切换 **RGB\_M\_P** 静态模式

**RGB\_M\_B** 呼吸模式

RGB\_M\_R 彩虹模式,单色渐变

RGB\_M\_SW 旋转模式,彩虹渐变

RGB\_M\_SN 贪吃蛇模式

**RGB\_M\_K** 霹雳游侠模式

**RGB\_M\_X** 圣诞动画模式

- RGB\_M\_B 静态梯度动画模式
- **RGB\_M\_T** 静态三色瞬变
- RGB\_HUI RGB 色相加
- **RGB\_HUD** RGB 色相减

**RGB\_SAI** RGB 饱和度加

**RGB\_SAD** RGB 饱和度减

RGB\_VAI RGB 亮度加

RGB\_VAD RGB 亮度减

FN:控制区

| PRIMARY SECONDARY KEYPAD LIGHTING FN QUANTUM *   |
|--------------------------------------------------|
| OTHER                                            |
| LCTL() LSFT() LALT() LGUI() RCTL() RSFT() RALT() |
| RGUI() HYPR() MEH() LCAG() ALTG()                |
| LT() TO() MO() DF() TG() OSL() OSM() MT() LM()   |
| CTL_T() SFT_T() ALT_T() ALGR_T() GUI_T() C_S_T() |
| MEH_T() LCAG_T() ALL_T()                         |
| M()                                              |
| ▶ 组合键                                            |

- LSFT(kc) 左 shift+kc。比如 LSFT(a) =LSHIFT+A
- **RSFT(kc)** –右 shift+kc。
- LCTL(kc) 左 ctrl+kc
- RCTL(kc) 右 ctrl+kc
- LALT(kc) 左 alt+kc
- RALT(kc) 右 alt+kc
- LGUI(kc) 左 gui+kc
- RGUI(kc) -右 gui+kc
- **HYPR(kc)** -shift+ctrl+gui+alt+kc
- MEH(kc) -shift+ctrl+alt+kc
- LCAG(kc) ctrl+gui+alt+kc
- ALTG(kc) ctrl+alt+kc
  - ◆ Tag:你可以使用 LCTL(LALT(Lsft(kc)))这样的语法来定义一个键,比如 LCTL(LALT(KC\_DEL)) 功能为 ctrl+alt+delete
- CTL\_T(kc) 长按是 CTRL,短按(敲击)是 kc.比如 CTL\_T(A),长按显示 CTRL,短按为 A
- SFT\_T(kc) 长按是 SHIFT, 短按是 kc
- ALT\_T(kc) -长按是 ALT, 短按是 kc
- GUI\_T(kc) -长按是 GUI, 短按是 kc
- ALL\_T(kc) -长按是 SHIFT+CTRL+GUI+ALT, 短按是 kc
- LCAG\_T(kc) -长按是 CTRL+GUI+ALT,短按是 kc
- MEH\_T(kc) 长按是 SHIFT+CTRL+ALT, 短按是 kc
- MT(mod, kc)- 长按是 mod, 短按是 kc. mod 是指 shift,ctrl,alt,gui 这些键
- OSM(mod)- 其触发方式类似于 OSL(layer),如果你把一个键位设置为 OSL(mod),点击这个按键后, 只有下一个点击的按键会触发 mod+kc。之后的点击不会触发 mod。例如当你点击 OSL(shift)后,点击
   2,会显示为@,再点击 1,只会显示 1。
- M(n) -宏。n为数字,理论上支持无限宏
- ▶ 开关和切换层

QMK 方案支持多达 15 层的布局,也支持多种切换方式。

MO(layer)

按下触发层,你可以把 MO(*Layer*),理解成 Fn。当你松开这个键,*Layer* 层会释放并恢复到上一层。 当你把 MO(*Layer*)设置到一个键位,*Layer* 层中的同一键位必须设置为 KC\_TRNS,否则你松开这个按 键的时候不会回到上一层。比如你把第 0 层的 ESC 设置为 MO(1),则在第一层 ESC 的位置只能设置 成 KC\_TRNS。你只能把 MO(*Layer*)这个键设置到 *Layer* 上面的层,比如你可以在第 0 层设置 MO(1), 但是你不能在第 1 层设置 M0(0)。

### OSL(layer)

临时触发层,如果你把一个键位设置为 *OSL(1)*,点击这个按键后,只有下一个点击的按键会从层 1 触发。之后的点击回立即回到层 0 触发。例如:

| ~~ ·                  |               |       |                  |
|-----------------------|---------------|-------|------------------|
| · 1 2 3 4             | 5 6 7 8 9     | 0 -   | = DEL BACK       |
| TAB Q W E R           | T Y U I       | 0 P [ |                  |
| CAPS A S D            | F G H J K     | L ;   | ' ENTER          |
| LSHIFT OSL(1) Z X C   | V LALT N M ,  | . /   | UP MO(1) RSHIFT  |
| LCTRL LGUI LALT SPACE | E MO(1) SPACE | RALT  | DOWN RIGHT TO(1) |

### 层1

屋の

| · F1 F2 F3          | F4 F5     | F6 F      | 7 F8 F9      | F10  | F11  | F12 DEL | DEL  |
|---------------------|-----------|-----------|--------------|------|------|---------|------|
| TRNS RGB RGB        | GB RGB RG | B         | RGB          | TRNS | IS   | TRNS    | TRNS |
| TRNS TRNS TRNS      | TRNS      | TRNS      | TRNS         | TRNS | TRNS | IS      | s    |
| TRNS TRNS TRNS TRNS | BL_D BL_T | BL_INC TR | NS TRNS TRNS | TRNS | TRNS | TRNS    | TRNS |
| TRNS TRNS TRNS      | TRNS      | TRNS      | TRNS         | TRNS | TRNS | TRNS    | TRNS |

在点击了 *OSL(1)* 之后,键盘敲击 1,只会触发一次层 1 的按键,显示 F1,再点击 2,则恢复触发层 0 的按键,显示 2

### LT(layer, kc)

你可以把 *LT(layer, kc)* 理解成 *MO(layer)+kc* 一键两用。当你长按这个键, 键位的功能就是 *MO(layer),* 点击这个键, 键位的功能就是 *kc.* 经测试, 这里的 *kc* 不能设置为 *mod*(ctrl, alt, gui shift 等键)。

例如:

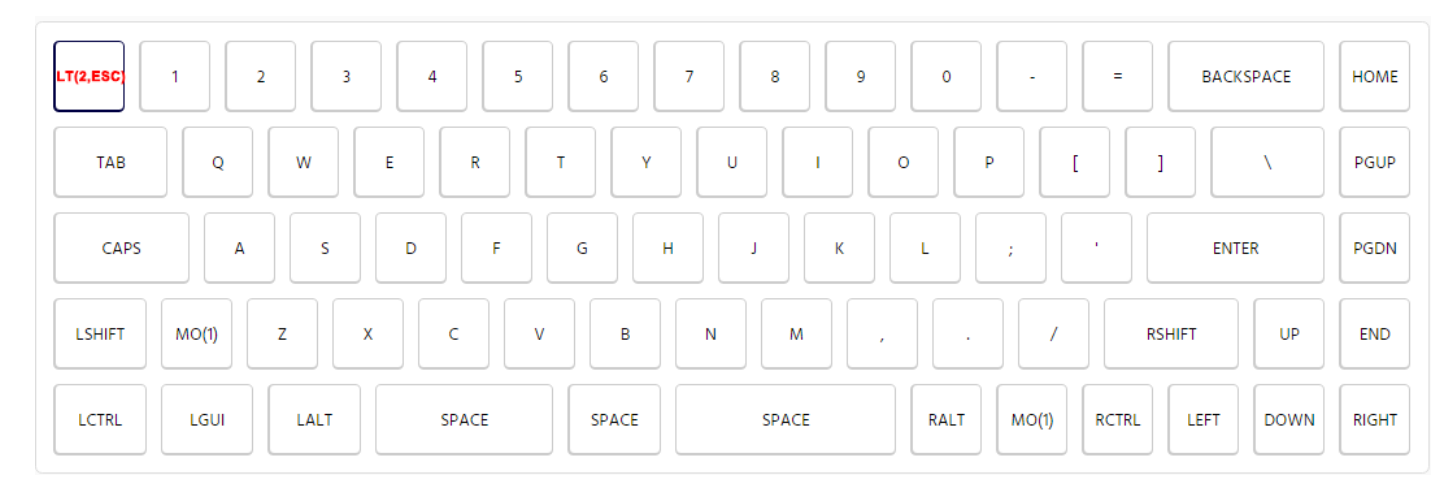

### 层 2

|                                         | TRNS    |
|-----------------------------------------|---------|
| TRNS TRNS TRNS TRNS TRNS TRNS TRNS TRNS | TRNS    |
| TRNS TRNS TRNS TRNS TRNS TRNS TRNS TRNS | TRNS    |
| TRNS TRNS TRNS TRNS TRNS TRNS TRNS TRNS | NS TRNS |
| TRNS TRNS TRNS TRNS TRNS TRNS TRNS TRNS | NS TRNS |

点击 LT(2, ESC), 触发 ESC, 按住 LT(2, ESC)+按下 1, LT(2, ESC)+2...LT(2, ESC), 触发 MACRO(0)-MACRO(11),

#### LM(layer,mod)

你可以把 LM(layer, mod) 理解成 MO(layer)+mod 一键两用。当你长按这个键, 键位的功能就是 MO(layer)+ mod 同时生效。 这样你可以把 mod 键一键两用, 范例: 按下 LM(1,Lctrl)再按 1=按下 lctrl 再按 1=按下 mo(1)再按 1。

#### ■ TO(layer)

一键切换到 *layer*。可以在任意层中设置。例如在层 0 设置了 *TO(2),*但是要记得最后在层 2 中设置 *TO(0)* 来恢复到默认层。

#### TG(layer)

类似于 TG(layer),但是只能在某两层中来回切换。例如我在层 0 中 ESC 的位置设置了 TG(5),按下后 会立即跳转到层 5 中,在层 5 中 ESC 的位置只能设置为 KC\_TRNS。你只能把 TG(layer) 这个键设置到 Layer 上面的层,比如你可以在第 0 层设置 TG(5),但是你不能在第 5 层设置 TG(0)。

DF(layer)

键盘的默认层是层 0,此键位的功能是设置默认层为 *layer*,非必要不用改动默认层。

#### ➢ QUANTUM: QMK 功能键

| PRIMARY | SECONDARY | KEYPAD | LIGHTING | FN | QUANTUM | × |
|---------|-----------|--------|----------|----|---------|---|
| OTHER   |           |        |          |    |         |   |
| LSPO R  | SPC LEAD  | LOCK   |          |    |         |   |
|         |           |        |          |    |         |   |

- *LSPO* 敲击为左括号(,长按为 SHIFT)
- **RSPC** 敲击为右括号),长按为 SHIFT
- *LEAD* 待测试
- LOCK 按下 LOCK 键, 再敲击 KC, 松开后 KC 会重复录入, 再次敲击 KC, 终止重复录入

### OTHER: 其他

### 可以将以下键值直接粘贴以实现其功能

| 键值        | 功能     |
|-----------|--------|
| KC_HELP   | 帮助     |
| KC_MENU   | 菜单     |
| KC_SELECT | 选择     |
| KC_STOP   | 停止     |
| KC_AGAIN  | 重复     |
| KC_UNDO   | 撤消     |
| KC_CUT    | 剪贴     |
| KC_COPY   | 复制     |
| KC_PASTE  | 粘贴     |
| KC_FIND   | 查找     |
| KC_MUTE   | 静音     |
| KC_MNXT   | 下一首    |
| KC_MPRV   | 上一首    |
| KC_MFFD   | 快进     |
| KC_MRWD   | 回放     |
| KC_MSTP   | 停止     |
| KC_MPLY   | 开始/停止  |
| KC_MSEL   | 选曲     |
| KC_MAIL   | 邮件     |
| KC_CALC   | 计算器    |
| KC_MYCM   | 计算机    |
| KC_WSCH   | www 查找 |
| KC_WHOM   | www 主页 |
| KC_WBAK   | www 后退 |
| KC_WFWD   | www 前进 |

| KC_WSTP | www 停止 |
|---------|--------|
| KC_WREF | www 刷新 |
| KC_WFAV | www 收藏 |

# 鼠标功能:

| 键值      | 功能      |
|---------|---------|
| KC_MS_U | 鼠标指针向上  |
| KC_MS_D | 鼠标指针向下  |
| KC_MS_L | 鼠标指针向左  |
| KC_MS_R | 鼠标指针向右  |
| KC_BTN1 | 鼠标按键1   |
| KC_BTN2 | 鼠标按键 2  |
| KC_BTN3 | 鼠标按键3   |
| KC_BTN4 | 鼠标按键 4  |
| KC_BTN5 | 鼠标按键 5  |
| KC_WH_U | 鼠标滚轮向上  |
| KC_WH_D | 鼠标滚轮向下  |
| KC_WH_L | 鼠标滚轮向左  |
| KC_WH_R | 鼠标滚轮向右  |
| KC_ACL0 | 鼠标响应度1  |
| KC_ACL1 | 鼠标响应度 2 |
| KC_ACL2 | 鼠标响应度3  |

# MACROS 宏

理论上可以支持无限个宏

1. 首先将 <u>M(n)</u>设置到键位上

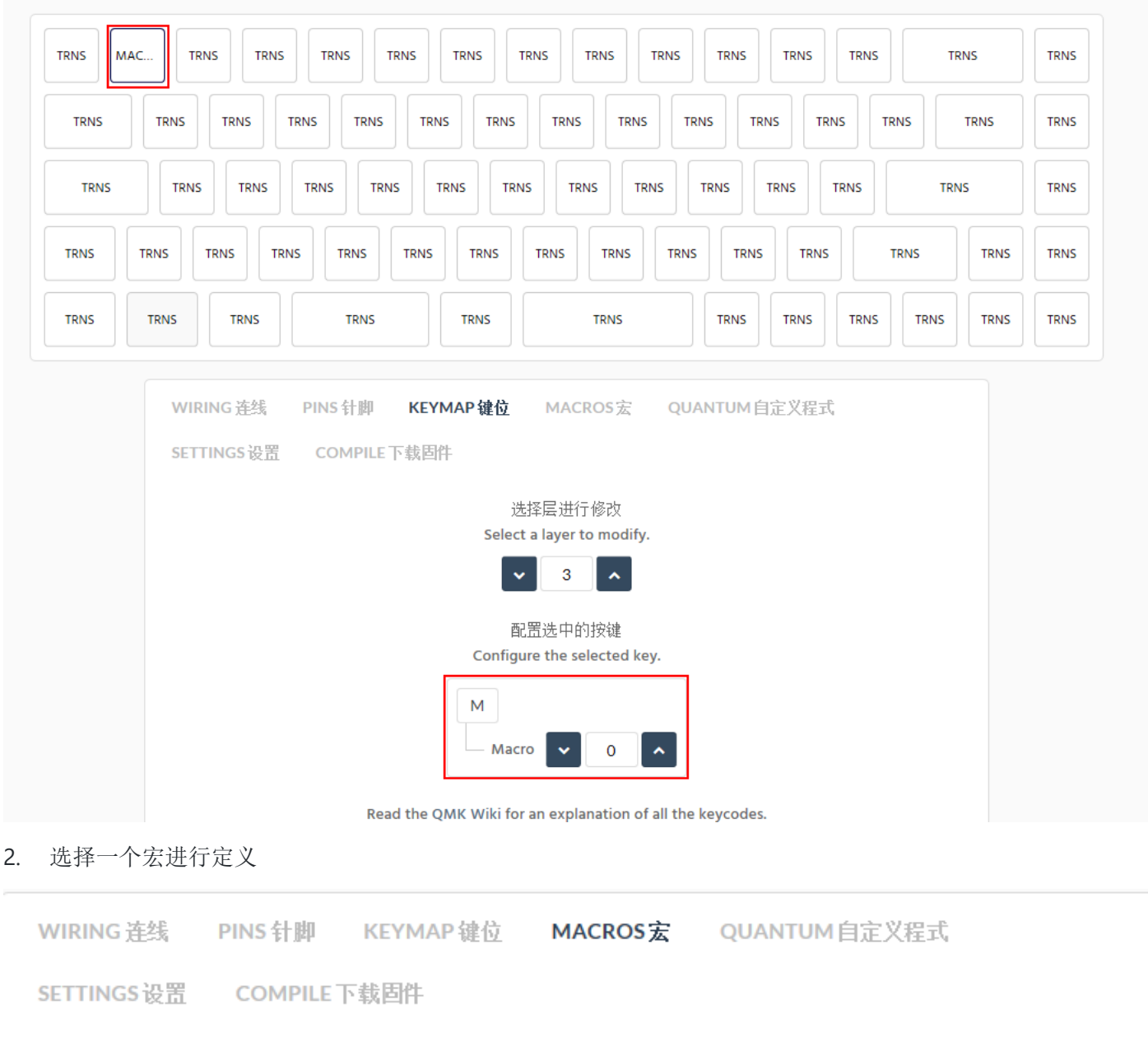

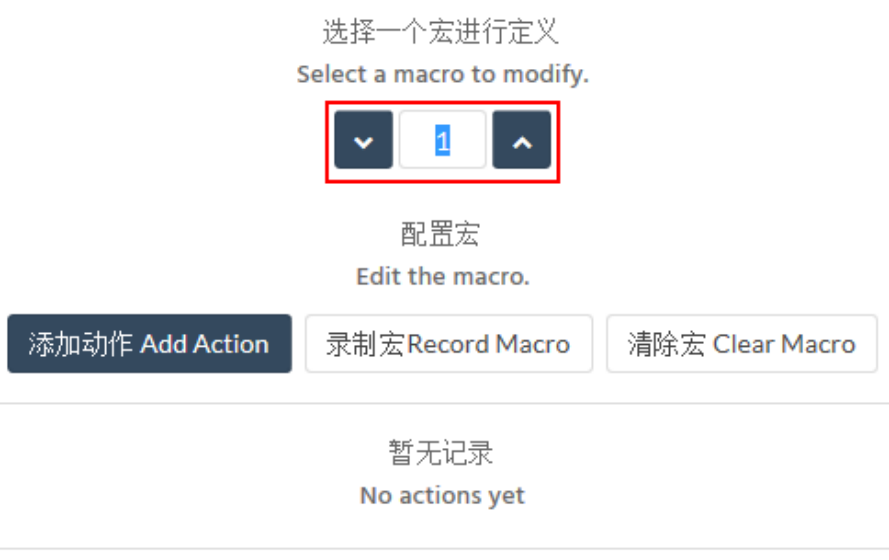

3. 开始制作宏

首先点击"录制宏 Record Macro",这时系统会自动录制你此时的键盘动作,再点击"停止记录 Stop Recording"结束录制。如果没有错误就完成了宏的录制,如果在录制的过程中有输入错误,可以通过"添

加动作 Add Action",逐条点击修改,或可以通过"清除宏 Clear Macro"清除记录然后重新录制

| 「添加 | 加动作 Add A  | Action 录制                 | 宝Record Macro 清除宏 Clear Macro |   |
|-----|------------|---------------------------|-------------------------------|---|
| 1   | <b>^</b>   | Press                     | key NO                        | × |
| 2   | <b>~ ~</b> | Press                     | key LALT                      | × |
| 3   | <b>~ ~</b> | No Action<br>Set Interval | ,<br>,                        | × |
| 4   | • •        | Press<br>Release          | key A                         | × |
| 5   | <b>~ ~</b> | Wait                      | >                             | × |
| 6   | <b>~ ~</b> | Press                     | key s                         | × |
| 7   | <b>~ ~</b> | Release                   | key A                         | × |
| 8   | <b>~ ~</b> | Press                     | key D                         | × |
| 9   | <b>~ ~</b> | Release                   | key s                         | × |
| 10  | <b>~ ~</b> | Press                     | Å key F                       | × |
| 11  | • •        | Release                   | key D                         | × |
| 12  | <b>~</b>   | Release                   | key F                         | × |

在宏动作中有 Press:按下按键 Set Interval:延时,单位 ms Release:释放按键 Type:正常点击按键 Wait:等待

## QUANTUM 自定义程式

可以通过添加程序代码实现键盘功能的改进,非开发者不要随意改动。

### SETTINGS 设置

COMPILE 下载固件

### 配置你的设置

Configure your settings.

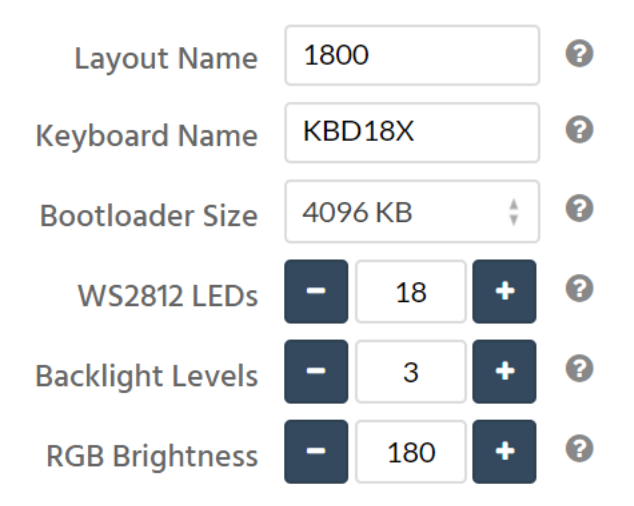

保存你的布局

Save your layout.

Save Configuration

检查错误

Check errors and warnings.

没有错误

No errors or warnings!

Layout Name:设置文件的名称

Bootloader Size:设置 bootloader 的大小

Atmel DFU loader (ATmega32U4): 4096 默认

Atmel DFU loader (AT90USB1286): 8192

LUFA bootloader (ATmega32U4): 4096

Arduino Caterina (ATmega32U4): 4096

USBaspLoader (ATmega\*\*\*): 2048

Teensy halfKay (ATmega32U4): 512

Teensy++ halfKay (AT90USB1286): 2048

如果不清楚你主控 BOOTLOADER 的大小,请选择 4096KB

WS2812 LEDS: 底部 RGB 底灯个数

Backlight Levels:背光亮度级数

RGB Brightness: 初始状态下 RGB 底灯的亮度, 值在 0-255 中设置

如果你对固件的修改没有发生错误,在底部会显示"没有错误"的提示,此时点击 Save Configuration,会提示你保存一个.JSON 的文件,文件名为你在 Layout Name 中设置的文件名称。如果日后想对固件再次修改,可以在初始化页面上传自己的布局

注意:此文件并非固件,只是固件的自定义配置文件

### COMPILE 下载固件

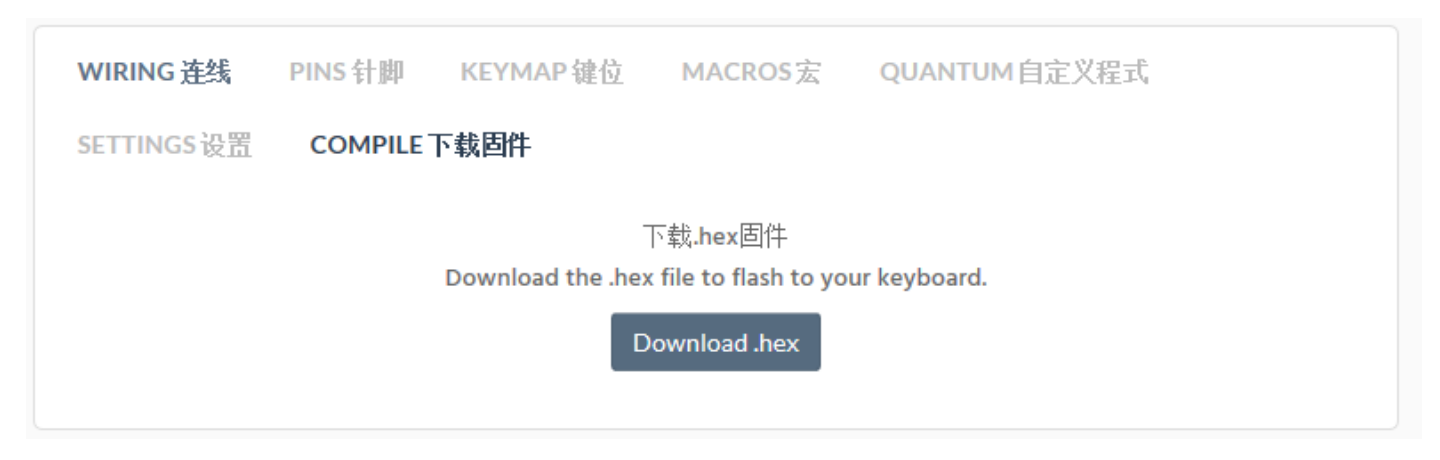

点击 download.hex 下载固件

# 三. BOOT MAGIC 功能指导

Boot Magic 功能是在键盘启动的时候执行。先按下 Boot Magic 的功能键,然后插入键盘数据线来执行 Boot Magic 的 功能,如需取消设置,则重新按下 Boot Magic 的功能键插入数据线。例如 SPACE+N 插入数据线,键盘进入全键无趾 模式,如果想切换回六键无冲,则拔下数据线,再次按下 SPACE+N,等待数秒后插入数据线。需要注意的是 Boot Magic 的键值必须是在层 0。

#### General

- Space+ESC: 不读取 EEPROM 通过默认配置启动
- Sppace+Backspace: 清除保存在 EEPROM 中的配置来重置为默认配置。

#### Bootloader

• Space+B: 进入 BOOTLOADER 模式(刷机模式)

#### Keymap

- Space+LCtrl: 交换 Ctrl 和 Capslock 的功能
- Space+CapsLock:将dfCapsLock变为Control
- Space+LAlt: 交换 LeftAlt 和 LGui 的功能
- Space+RAIt: 交换 ReftAlt 和 RGui 的功能
- Space+LGui: 禁用 LGui
- Space+Grave: 交换 Grave 和 Escape(MAC)
- Space+Back Slash(\): 交换 Backspace 和反斜杠\
- Space+N: 全键无冲

#### **Default Layer**

• Space+ 主键区数字 0-9, 设置默认层为 0-9

# 四. 常见问题

## 1. 如何切换到全键无冲

按住空格+N 后接入电脑

# 2. RGB 灯效有多少种,如何设置

灯效的快捷键设置点击这里, RGB 灯效会随固件的更新而更新, 灯效请参考视频链接

# 3. 什么是层,怎么切换层

你可以把一张键盘理解成有多层抽屉的柜子,键盘的一层就是柜子里的一层抽屉。每层抽屉的格子大小一样, 但是不同层中相同位置的格子里面的东西不一样。默认只能用一层抽屉,切换层就相当于换了抽屉。怎么切 换层<u>点击这里</u>

# 4. RGB 底灯关机后无法关闭

请查在你的 BIOS 设置中将 USB 设置为关机断电,设置方法请参考你的主板说明书

# 5. 我的布局中空格没有分裂,但是初始化中的布局都是分裂的,怎么设置

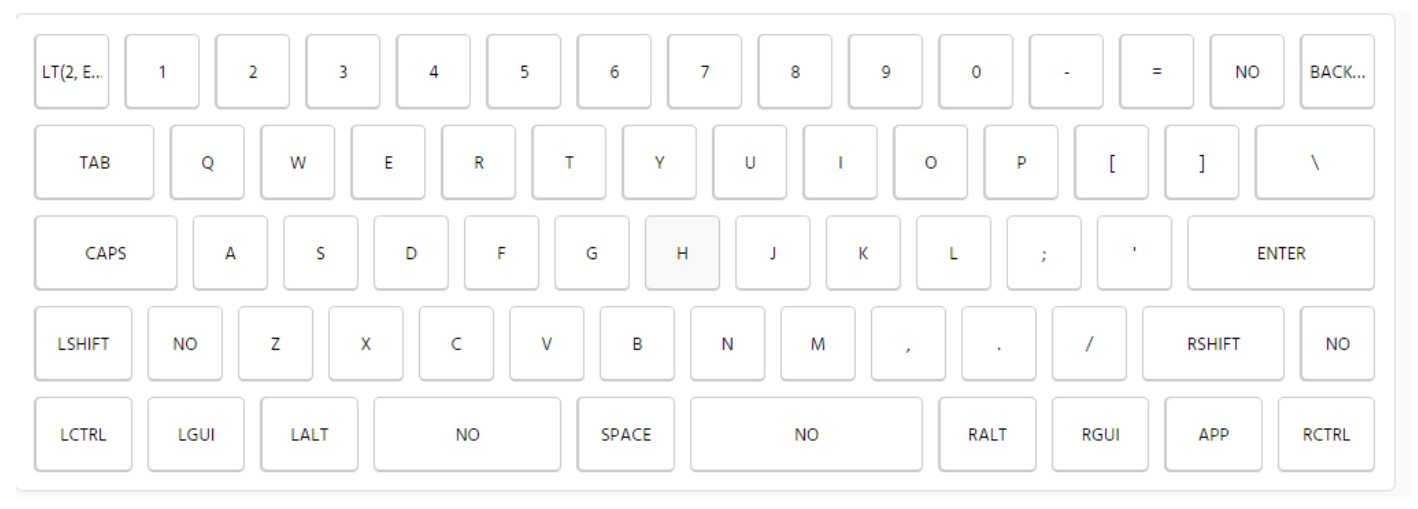

上图为默认 60 配列,其中可分裂的键位有:

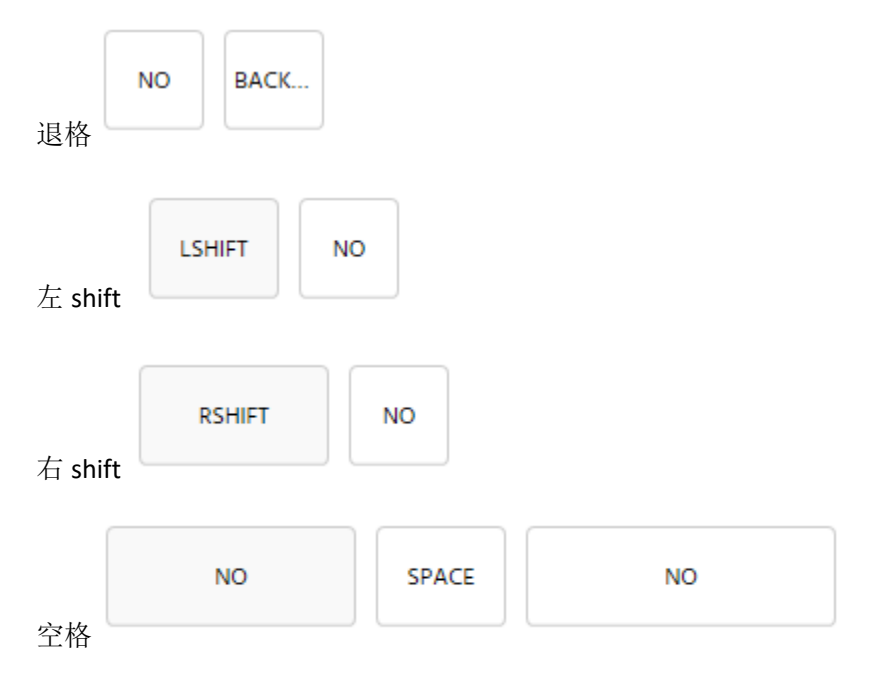

如果您的这些键位没有分裂,则在自定义按键的时候只需要设置对应的键位键值,如果您的键位有分裂,则对旁边的 **NO** 进行定义

Tag: NO: 忽略此键

如果您想要的布局在默认布局中并没有列出,请联系我添加,网站会不断完善。Emai:moyi4681@Live.cn 或加 QQ:25390612

# 6. PCB 支持 ISO 布局,但是初始化的布局中没有,怎么设置键位

本方案的 PCB 中,对标准 ANSI 布局中的回车和\进行配置后,会自动同布到 ISO 布局中的回车和\。只需要选择一个标准的 ANSI 布局进行配置就可以了

# 7. PCB 上没有 RESET 开关键,怎么进入 BOOTLOADER 刷机模式

默认的固件中,都设置了 rset 的键位,按 RESET 键会进入 BOOTLOADER。所以强烈建议大家在改键位的时候,不要 忘了加上这个键

| PRIM | PRIMARY |       | SECONDARY |    | KEYPAD |     | LIGHTING |      | FN OTHER |      | R   |    | × |
|------|---------|-------|-----------|----|--------|-----|----------|------|----------|------|-----|----|---|
| 1    | 2       | 3     | 4         | 5  | 6      | 7   | 8        | 9    | 0        |      |     |    |   |
| A    | В       | С     | D         | E  | F      | G   | Н        |      | J        | К    | L   | М  |   |
| N    | 0       | Ρ     | Q         | R  | S      | Т   | U        | V    | W        | x    | Y   | Z  |   |
| NUH  | S N     | IUBS  |           |    |        |     |          |      |          |      |     |    |   |
|      |         | ]     | ]         | \  | ;      |     | Ľ        | ,    |          | /    |     |    |   |
| ENTE | R       | ESC   | GESC      | :  | BACKSP | ACE | TAB      | SP   | ACE      | CAPS | A   | PP |   |
| LCTR | L I     | SHIFT |           | LT | LGUI   | RC  | TRL      | RSHI | -T       | RALT | RGU | Л  |   |
| TRNS | 5 N     | •     | RESET     | ן  |        |     |          |      |          |      |     |    |   |

如果没有设置 RESET 键,可以通过 BOOT MAGIC 的功能进入,详细方法是:断开键盘 5 秒钟,按住 • *Space+B*:后接入电脑,键盘进入 BOOTLOADER 模式

# 8. 一些关键字的解释

Mod:包括 ctrl, shift, alt, gui 等功能键
Kc:除 Mod 以外的其他基本键